# Why do I have unassigned money bags?

# The money room will accumulate unassigned money bags for a few reasons:

- Money was physically collected for a Service visit
- There is an unassigned money bag with the same bag #
- Money bag # data entry error

### Money was physically collected for a Service visit

- The visit type was not changed from **Service to Collect** and the driver physically collected money
  - To clarify, Gimme Field users can collect for a visit that was originally scheduled as a Service Visit, more on how to do this late

#### How to verify if this is the cause:

• Use the **Accountability View** on the **Operations** page by selecting the "eye" toggle and filtering to the route you are currently counting

| immeVMS                                                                  |                                      |                     |                           |                         |                              |                  |                                 |            |                     |                                            |       |                 |            | -            |              |
|--------------------------------------------------------------------------|--------------------------------------|---------------------|---------------------------|-------------------------|------------------------------|------------------|---------------------------------|------------|---------------------|--------------------------------------------|-------|-----------------|------------|--------------|--------------|
| ≡                                                                        |                                      |                     |                           |                         |                              | Opera            | ations                          |            |                     |                                            |       |                 |            | Ċ            | ? 😐          |
| < May 18, 202                                                            | 22 > 400                             | 8                   |                           |                         |                              | Vi               | sits Ex                         | ceptions   |                     |                                            |       |                 | Q s        | earch        |              |
| Visit Progress Total Items Placed 4 of 4 247                             |                                      | s Placed            | Estimated Bringbacks<br>0 |                         | Total Exceptions<br><b>3</b> |                  | Spoiled / Removed A<br>10 / 0 7 |            | Aver<br><b>71 r</b> | Average Visit Time<br><b>71 min 13 sec</b> |       |                 |            |              |              |
| Sales<br><b>\$244.50</b>                                                 | Counted Money <b>\$0.00</b>          | Collect<br><b>3</b> | t Visits                  | Bags Filled<br><b>3</b> | Bag<br>O                     | s Counted        |                                 |            |                     |                                            |       |                 |            |              |              |
|                                                                          | •                                    |                     |                           |                         |                              |                  |                                 | Generate I | Pick Orders         | s Visits c                                 | on Da | y PDF           | - Add Cond | litional Hig | hlighting    |
|                                                                          |                                      | Date                | Counted<br>Cash           | Counted<br>Bills        | Expected<br>Bills            | Counted<br>Coins | Expected<br>Coins               | Bag #      | Cashless            | Cash +<br>Cashless                         | DEX   | Product O/<br>S | Meter O/S  | DEX O/S      | Mech O/S     |
| <ul> <li>S **Target Tire Co</li> <li>▼ Target Tire Comparison</li> </ul> | ompany 114316<br>any - <b>400</b>    | May 18 15:51        | \$0.00                    |                         |                              |                  |                                 |            |                     | \$0.00                                     | 0     | \$0.00          |            | \$0.00       |              |
| Can-Vending A<br>Amelia Manor Nu                                         | area 15468<br>Irsing Home <b>400</b> | May 18<br>15:49     | \$0.00                    | \$0.00                  |                              | \$0.00           |                                 | 963        | \$40.00             | \$40.00                                    | Ø     |                 |            | \$0.00       | \$0.00       |
| Gimme Drink<br>Gimme Account                                             | GD<br>- Gimme <b>400</b>             | May 18<br>15:20     | \$0.00                    | \$0.00                  |                              | \$0.00           |                                 | 963        | \$0.00              | \$0.00                                     |       | -\$188.75       | \$88.25    | \$0.00       | \$0.00       |
| G Gimme MicroM                                                           | 1arket<br>- Gimme <b>400</b>         | May 18<br>10:48     | \$0.00                    |                         |                              |                  |                                 | 0817       |                     | \$0.00                                     | ø     | \$0.00          |            | \$0.00       | $(\uparrow)$ |

- On the left, visit types are designated as service by a blue icon containing the letter "S" and collect visits contain a purple icon with the letter "C"
- Sort the **Bag #** column to search for the unassigned bag number turned in by the driver
- If the bag number is missing, confirm with your driver where the money was collected from

#### To resolve it:

then follow these steps to How to Change the Visit Type for a Completed Visit

- This will allow you to change the visit type and add the money bag for the visit in Gimme VMS
- Next, you will need to Manually assign a money bag to a visit

#### There is an unassigned money bag with the same bag #

- If there are unassigned bags from previous counting sessions and the same money bag number is used again, Gimme will not assume the associated visit and create a duplicate unassigned bag with the current date
- For this reason, it is a best practice to reconcile all unassigned bags prior to counting

| GimmeVMS          |                   |            |
|-------------------|-------------------|------------|
|                   |                   | All Routes |
| Coins: \$0.00     | Bills: \$0.00     |            |
| Counted 0         |                   |            |
| Counted 0         |                   | No Items   |
| Not Counted 0     |                   |            |
| Unassigned 2      |                   | No Items   |
| Bag 789           | Bag 789           |            |
| \$1.00            | \$0.00            |            |
| ¢0.00             | ¢1.25             |            |
| May 23 2022 14:30 | May 05 2022 10:32 |            |

# How to verify if this is the cause:

• On the main Money Room screen, tap the red banner that says, "You have (#) unassigned bags..."

| CimmeVMS                                           | - 🗆 X    |
|----------------------------------------------------|----------|
| ≡ Money                                            | r Room   |
| You have 2 unassigned bags with \$2.25 unaccounted | >        |
| < Today > All Routes                               | Q Search |

• Look for duplicate money bag numbers

# To resolve this:

• Tap on the unassigned bag and Manually assign a money bag to a visit

# Money bag # data entry error

- There are two possible sources for the data entry error:
  - The Gimme Field user entered the incorrect bag number during the visit
  - The person counting in the money room entered the wrong bag # on the coin counter
- If this error is caught during counting, verify the bag number used for counting and compare to what displays in Gimme
- Next, use the **Accountability View** on the **Operations** page to see what the driver entered into Gimme Field as the bag number
- If this is a driver error, edit the bag number by following the steps for How to Change the Visit Type for a Completed Visit and skip changing the visit type
- *If this is an error made on the coin counter*, open the unassigned bag, edit the bag number, then manually assign the visit